# **Approving Subcontractor Request**

Recordkeeper Job Aid Construction Division

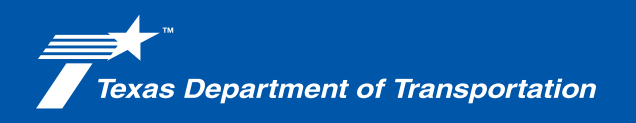

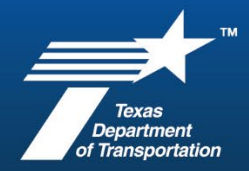

| <section-header></section-header> | 1. Prior to the preconstruction meeting provide the Prime contractor with Form 2802 "Subcontract Request for Approval"                                              |
|-----------------------------------|----------------------------------------------------------------------------------------------------|
| <page-header></page-header>       | 2. When the prime contractor returns<br>Form 2802, verify the information at the<br>top of the sub request is completed, and<br>the request is signed by the Prime. |

#### Approving Subcontractor Request

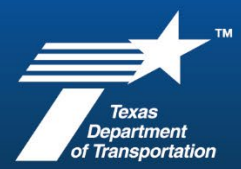

|                                                                                                    | <ul> <li>3. Verify the sub-contractor's certification in DMS.</li> <li>a. Go to the DMS website:<br/><u>https://txdot.txdotcms.com/Defa</u><br/><u>ult.asp?XID=2332</u></li> <li>b. Click on Search Certified<br/>Directory</li> </ul> |
|----------------------------------------------------------------------------------------------------|----------------------------------------------------------------------------------------------------|
| <section-header><section-header><text><text><text><list-item><list-item><list-item><list-item><list-item><text></text></list-item></list-item></list-item></list-item></list-item></text></text></text></section-header></section-header>                                                                                                    | 4. In the search by Business Name or<br>DBA, enter the Subs name from the<br>Form 2802.                                                                                                    |
| CONTACT PERSONNOVMERT           Image: Description for the leases:           Search by Location           CTr           20 coce           Image: Description for the lease to compare the properties of the more:           DETANCE SEARCH           DETANCE SEARCH           DETANCE SEARCH           DETANCE SEARCH           DETANCE SEARCH           DETANCE SEARCH           Search by Mork Districts/Regions           Image: Search by Mork Districts/Regions           Search by Merkerence           Search by Reference           Search by Reference           Search by Reference           Image: CHL below to access the search actions:           Image: CHL below to access the search actions:           Image: CHL below to access the search actions:           Image: CHL below to access the search actions:           Image: CHL below to access the search actions:           Image: CHL below to access the search actions:           Image: CHL below to access the search actions:           Image: CHL below to access the search actions: | 5. Scroll to the bottom of the page,<br>check I am not a robot then, Search.                                                                                                    |

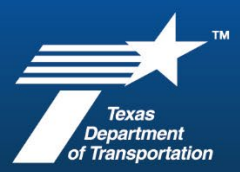

| Search Parameters     Stat Stranders     Our Parameters       CETIFICATIONS     Argent Concessionate Distances Enterprise (ACDR)<br>Distances Enterprise (DAL Origi Dial (FAL Origi)<br>20 ESTATS NAME ORA     Our Parameters     Our Parameters       CESTIFICATIONS     Concessionate Distances Enterprise (ACDR)<br>Distances Enterprise (DAL Origi Dial (FAL Origi Dial (FAL Ori                                              | <ol> <li>Result will populate on screen.</li> <li>Click on Download Search Results<br/>to document for your Project Records.</li> <li>*This will also identify if the business<br/>is listed as <u>DBE</u>.</li> </ol> |
|----------------------------------------------------------------------------------------------------|----------------------------------------------------------------------------------------------------|
| Search Parameters       Out Planners       Cert Planners         Download Search Results       Core         Voire address to export the search results, to or export will be generated in real-line from the directory. Depending upon the speed<br>of your barner connection, the number of result, and the size of the search results to adventibing, upon, or any other numbered<br>download the data.       Core       Image: Core         Search Rev<br>Were<br>Were<br>Were<br>Were<br>Were       To download this export your water control the filtering core core of the search<br>results for address for the filtering core core to the filtering core core of the search<br>results for address for the filtering core core of the search<br>results for address for the filtering core core of the search<br>results for address for the filtering core core of the search<br>results for address for the filtering core core of the filtering core core of the search<br>results for address for the filtering core core of the search<br>results for address for the filtering core core of the filtering<br>results for address for the filtering core core of the filtering<br>results for address for the filtering core core of the filtering<br>results for address for the filtering core of the filtering<br>results for address for the filtering core core of the filtering<br>results for address for the filtering<br>results for address for the filtering<br>results for address | <ul> <li>8. Enter the code to Download, then Download to Excel.</li> <li>*A window will popup to save the file, save with all other documents (or to your Downloads folder)</li> </ul>                                 |
| CROSS (ROADS)       App:       Dutricts v       Dutricts v                                                                                                    | <ul> <li>9. Next you will verify if the subcontractor is debarred or not.</li> <li>a. From Crossroads, click on Divisions</li> <li>b. Click on Construction Division</li> </ul>                                        |

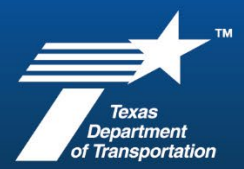

| <ul> <li>Resources</li> <li>ASHO</li> <li>ASTM</li> <li>Construction and Materials Tips [2]</li> <li>2023 CCAM (Construction Contract Administration<br/>Manual) [2]</li> <li>DB Guide Schedule [2]</li> <li>DBB Guide Schedule [2]</li> <li>Debarred Contractors</li> <li>Estimating Resources</li> <li>Material Producer List [2]</li> <li>Performance Indicators - Projects Completed on Time and<br/>on Budget</li> <li>Peficiency Report - Cross Reference File - Past 60 Days</li> </ul> | 10. At the bottom of the Construction<br>Division page, under Resources, click on<br>Debarred Contractors |
|----------------------------------------------------------------------------------------------------|----------------------------------------------------------------------------------------------------|
| Debarred/Sanctioned Contractors                                                                                                    | 11 Click on "Typot List of                                                                                |
| Contractors with active exclusions on the lists below will not be awarded new contr                                                                                                    | Debarred/Sanctioned Contractors"                                                                          |
| or approved as subcontractors on any TxDOT project during the period shown.                                                                                                    |                                                                                                    |
| Debarred contractors or subcontractors may finish work on projects for which the<br>contract has previously been awarded or for which they have previously been appro-                                                                                                    |                                                                                                    |
| TxDOT Performance Review Committee (PRC) List of Remedial Actions Taken           - Actions applicable to prime contractors only                                                                                                    |                                                                                                    |
| TxDOT List of Debarred/Sanctioned Contractors                                                                                                    |                                                                                                    |
| Texasts<br>- Vendarred from Doing Business with the State<br>- <u>Divetatute Lists</u>                                                                                                    |                                                                                                    |
| Federal List of Parties with Suspension or Debarment Actions<br>System for Award Management (SAM)                                                                                                    |                                                                                                    |
| <ol> <li>On the SAM.gov homepage, select Exclusions (center of the page).</li> <li>Type the contractor name into the search box, and hit enter to view the resu</li> </ol>                                                                                                    |                                                                                                    |
| 3. An active exclusion by any federal agency (not just FHWA) will apply.     Construction Division     January                                                                                                    |                                                                                                    |
|                                                                                                    |                                                                                                    |
| Open Web Page                                                                                                    | 12. A popup will appear, click open link.                                                                 |
| P P vou want to open this link: https://www.txdot.gov/content/dam/docs/business/ethics/debarred-sanctioned-contractors.vice?                                                                                                    |                                                                                                    |
|                                                                                                    |                                                                                                    |
| Cancel Open Link                                                                                                    |                                                                                                    |
| University Craticito Liete                                                                                                    |                                                                                                    |
|                                                                                                    |                                                                                                    |
|                                                                                                    |                                                                                                    |
|                                                                                                    |                                                                                                    |
|                                                                                                    |                                                                                                    |
|                                                                                                    |                                                                                                    |

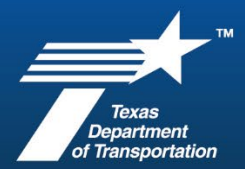

| iave Ac                                     |                                        |                                   |                                  |                                             |                                                                        |
|---------------------------------------------|----------------------------------------|-----------------------------------|----------------------------------|---------------------------------------------|------------------------------------------------------------------------|
| ⇒ × ↑ ↓ > This PC > Do                      | wnloads                                |                                   | ~ 71                             | Search Downloads                            |                                                                        |
| ganize • Newfolder                          |                                        |                                   | ~ 0                              | RE -                                        | 13 Then you will be asked to save th                                   |
| This DC Name                                |                                        | ✓ Date modified                   | Type Size                        | D++                                         |                                                                        |
| ■ 3D Objects ✓ Farlier                      | this month (4)                         |                                   |                                  |                                             | file save it to the downloads                                          |
| Desktop Desktop                             | ReviewsProjectDashboard (2).xlsx       | 9/6/2024 7:56 AM                  | Microsoft Excel W                | 35 KB                                       |                                                                        |
| Documents 💀 CUFI                            | ReviewsProjectDashboard (1).xlsx       | 9/5/2024 2:28 PM                  | Microsoft Excel W                | 41 KB                                       |                                                                        |
| Downloads Derk                              | Summary.xlsx<br>top.calendarr.filer    | 9/5/2024 1:05 PM                  | Microsoft Excel W<br>File folder | 4 KB                                        |                                                                        |
| Music                                       | conth (2)                              | 5/3/2024 0:33 AM                  | File Tolder                      |                                             |                                                                        |
| Videos El Item                              | List.xlxx                              | 8/13/2024 11:50 AM                | Microsoft Excel W                | 14 KB                                       |                                                                        |
| OS (C:)                                     | ReviewsProjectDashboard.xlsx           | 8/6/2024 10:58 AM                 | Microsoft Excel W                | 27 KB                                       |                                                                        |
| Onbase support V Earlier                    | this year (3)                          |                                   |                                  |                                             |                                                                        |
| Groups (\\FS-BN 🗸 💼 2024                    | Audit Template.xlsx                    | 7/16/2024 11:09 AM                | Microsoft Excel W                | 88 KB                                       |                                                                        |
| File name: debarred-sanction                | ned-contractors.xlsx                   |                                   |                                  |                                             |                                                                        |
| Save as type: Microsoft Excel W             | /orksheet (*.xlsx)                     |                                   |                                  |                                             |                                                                        |
| de Folderr                                  |                                        |                                   |                                  | Save Cancel                                 |                                                                        |
|                                             |                                        |                                   |                                  |                                             |                                                                        |
| Texas Departmer                             | nt of Transportation                   |                                   | 1                                |                                             | 14. Open the file you just downloade                                   |
| Contractor                                  | Affiliates                             | Authorized Signatures             | Sanction and Debarment           | Start and End Date of<br>Sanction/Debarment | and verify that the cub contractor is no                               |
| BANKAL                                      |                                        | ALBERT B. BAUCHAM                 | DEBARRED                         | INDEFINITE                                  | and verify that the sub-contractor is no                               |
|                                             | LIMITED CONTRACTING                    | CARLOTTE M.<br>MASSEV             |                                  |                                             | on this list                                                           |
| J AND L JANITORIAL                          | SIMPLE HANDY MAN                       | GERALD JAMES                      | DEBARRED                         | INDEFINITE                                  |                                                                        |
|                                             | SERVICES                               | MASSEY                            |                                  | +                                           |                                                                        |
| LIMITED CONTRACTING GROUP                   | J AND L JANITORIAL<br>SIMPLE HANDY MAN | GERALD MASSEY                     | DEBARRED                         | INDEFINITE                                  |                                                                        |
|                                             | SERVICES                               |                                   |                                  |                                             |                                                                        |
| PAVING & DESIGN                             |                                        | GYORGY (GEORGE) B.                | DEBARRED                         | INDEFINITE                                  |                                                                        |
|                                             | J AND L JANITORIAL                     | TOROK                             | 1                                | +                                           |                                                                        |
| SIMPLE HANDY MAN SERVICES                   | LIMITED CONTRACTING                    | GERALD MASSEY                     | DEBARRED                         | INDEFINITE                                  |                                                                        |
|                                             | POBINSON & POBINSON                    | EMMA JEAN                         |                                  |                                             |                                                                        |
| CONSTRUCTION MANAGEMEN                      | T COMPANY                              | FREEMAN                           | DEBARRED                         | 07/06/2020-                                 |                                                                        |
| GROUP                                       | ROBINSON & ROBINSON                    | ROBINSON                          | DEDARRED                         | 07/05/2025                                  |                                                                        |
|                                             | CONSTRUCTION CORP.                     | ALISHA MOORE                      |                                  | 3/25/2022 1141711                           |                                                                        |
| ELITE CASTLE RESOURCES, LLC                 | K-BAR SERVICES, INC.                   | MARK CASTILLO                     | BIDDING SUSPENSION               | FINAL ORDER IS                              |                                                                        |
|                                             |                                        |                                   |                                  | ISSUED                                      |                                                                        |
| K-BAR SERVICES, INC.                        | ELITE CASTLE RESOURCES,<br>LLC         | BRIAN KALISEK<br>MICHELLE KALISEK | BIDDING SUSPENSION               | 3/25/2022 - UNTIL<br>FINAL ORDER IS         |                                                                        |
| -                                           | TEAL ARROW LLC                         | JAMES KALISEK                     |                                  | ISSUED                                      |                                                                        |
| UKIN TEXAS MAINTENANCE, INC                 | · · · · · · · · · · · · · · · · · · ·  | CLINITHEMBY                       | UEBARRED                         | 0/19/2022 - 8/19/2025<br>05/15/2023-        |                                                                        |
| UNIFIED SERVICES OF TEXAS IN                | c.                                     | ROACH                             |                                  | 05/15/2027                                  |                                                                        |
| ' <b>articipati</b> i<br><sup>arch</sup>    | ng Employ                              | ers                               |                                  | 9/18/2024                                   | 15. Verify that the subcontractor is registered in DHS E-Verify, link: |
| filter                                      |                                        |                                   |                                  |                                             |                                                                        |
| Business Name                               |                                        |                                   |                                  |                                             | E-verify Employer Search   E-Verify                                    |
| American Remediatio                         | on Options                             | <u>15.</u>                        |                                  |                                             |                                                                        |
| Primary Industry Type                       |                                        | <u>۱</u>                          |                                  |                                             | 16. At the site, you will see                                          |
|                                             |                                        |                                   |                                  | *                                           | Participating Employers enter the sub-                                 |
| ADMINISTRATIVE AND                          | D SUPPORT AND WASTER                   | ANAGEMENT AND                     | REMEDIATION SERV                 | ICES (56)                                   |                                                                        |
| AGRICULTURE, FORE                           | STRY, FISHING AND HUNT                 | FING (11)                         | S NEWLOW SERV                    | 1020 (50)                                   | contractors name in the Business Name                                  |
| ARTS, ENTERTAINME                           | NT, AND RECREATION (71                 | .)                                |                                  |                                             |                                                                        |
| CONSTRUCTION (23)                           |                                        |                                   |                                  |                                             | field and click search                                                 |
| - 5.10 - 10 - 10 - 10 - 10 - 10 - 10 - 10 - | ana (ar)                               |                                   |                                  | Ψ                                           |                                                                        |
|                                             |                                        |                                   |                                  |                                             |                                                                        |
| Hiring Site Locations (                     | by state) Account S                    | tatus Items pe                    | er page                          |                                             |                                                                        |
| Alabama                                     | - Anv -                                | \$ 10                             | 0                                |                                             |                                                                        |
| Alaska                                      |                                        |                                   | -                                |                                             |                                                                        |
| American Samoa                              |                                        |                                   |                                  |                                             |                                                                        |
| Arizona                                     |                                        |                                   |                                  |                                             |                                                                        |
| Arkansas                                    | -                                      |                                   |                                  |                                             |                                                                        |
|                                             | 4                                      |                                   |                                  |                                             |                                                                        |
|                                             |                                        |                                   |                                  |                                             |                                                                        |
| SEARCH                                      | 16.                                    |                                   |                                  |                                             |                                                                        |
|                                             |                                        |                                   |                                  |                                             |                                                                        |
|                                             | ,                                      |                                   |                                  |                                             | 1                                                                      |

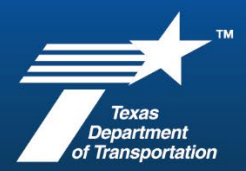

|                                                                                                    |                                                                                                    |                                                                                                    |                                                                                                    |                                                                                                    |                                                                                        | 1 1                                                                                         |                                                                                                    |
|----------------------------------------------------------------------------------------------------|----------------------------------------------------------------------------------------------------|----------------------------------------------------------------------------------------------------|----------------------------------------------------------------------------------------------------|----------------------------------------------------------------------------------------------------|----------------------------------------------------------------------------------------|---------------------------------------------------------------------------------------------|----------------------------------------------------------------------------------------------------|
| Employer <b>A</b>                                                                                                    | Doing<br>Business<br>As                                                                                                    | Account<br>Status                                                                                                    | Date<br>Enrolled                                                                                                    | Date<br>Terminated                                                                                                    | Workforce<br>Size                                                                      | Number<br>of Hiring<br>Sites                                                                | 17. The screen should refresh and sh                                                                        |
| American<br>Remediation<br>Options, Inc.                                                                                                    |                                                                                                    | Open                                                                                                    | 10/03/2017                                                                                                    |                                                                                                    | 20 to 99                                                                               | 1                                                                                           | this page, or save as .pdf to attach                                                                        |
| owing 1 to 1 of 1                                                                                                    | entries.                                                                                                    |                                                                                                    |                                                                                                    |                                                                                                    |                                                                                        |                                                                                             | to/with the sub request.<br>18. If nothing shows up, then you neg                                           |
|                                                                                                    |                                                                                                    |                                                                                                    |                                                                                                    |                                                                                                    |                                                                                        |                                                                                             | to request the MOU as proof that they have registered.                                                      |
| Tacon, 600 AM<br>W Andhol et al. (Photode Data parameter<br>Singer Net Food<br>Unit<br>Singer Net Food<br>Unit                                                                                                    | E-Vietty Emp<br>Verify Employer<br>the E-Vietty search boot to find employe<br>allowing information:<br>imployer name - The name the employ<br>undered legal aname - The name<br>risking Ruiness As (DAR) manse - The n<br>to the employer may have sead and more<br>the employer may have sead and more                                                                                                    | poyer Search   E-Verify  Search  Krs who are currently enrolled in E-Ve loyer used when they enrolled in E-Ve an abdehvalues, The and envine they enrolled in E-Ve mans an employer uses publicly. The the rande when they enrolled is E-Ve                                                                                                    | Renfy, Your search will doplay<br>Renfy, This can be the<br>or public rung see the OBA,<br>rify,                                                                                                    |                                                                                                    | Print Destination Pages Layout                                                         | 2 pa                                                                                        | 19. Right click on the page and select Print.                                                               |
|                                                                                                    | secure taxin - indicate white the in-<br>landiment data - The data the Giver<br>imministien bate - The data the Giver<br>imministien bate - Appenr a long at the<br>immediate of hing gives The particular<br>ment - 5.<br><b>Constant of Constant - The Constant</b><br>methods - The security of the<br>immediated of the security of the<br>immediated of the security of the<br>SCOS in registering the employer search<br>SCOS in registering of the employer security<br>is not weak tax updated of March 31,<br>search hold on the fit to append for an<br>implyers in part the one data at the                                                                                                    | a account is currently enrolled for the<br>typ Hemocandum of Understanding its<br>memory and the standing terminatis<br>en employers hine employees as<br>where employees hine employees as<br>where employees hine employees as<br>a deve employees hine employees as<br>a deve employees hine employees as<br>the soot to provide more timely and account<br>2004. Environment the standing your or<br>2004. Environment the standing your or<br>200                                                                                                    | minuted.<br>in signed.<br>Son date.<br>Sut five reaployees.<br>and where they complete<br>the signature of the signature of the<br>constenues of the signature of the<br>signature of the signature of the<br>signature of the signature of the si |                                                                                                    | More settings                                                                          |                                                                                             | 20. Safe to .pdf                                                                                            |
| .,                                                                                                    | he data depend on what was submitte<br>hroughout the employer's relationship<br>enious Employer Data Parameters<br>articipating Employer                                                                                                    | ed by employers at the time of enrols<br>p with E-Verify.                                                                                                    | Invent and as reported                                                                                                    |                                                                                                    |                                                                                        |                                                                                             |                                                                                                    |
| Pi<br>Sear                                                                                                    | ch<br>Bar                                                                                                    |                                                                                                    |                                                                                                    |                                                                                                    |                                                                                        | 20                                                                                          |                                                                                                    |
| P: 500<br>800<br>900<br>900<br>900<br>900<br>900<br>900<br>900<br>900<br>9                                                                                                    | a service of the service of the serv   | St (72)<br>MARIEL MANAGEMENT FLAND MEMORY<br>MARIEL MANAGEMENT<br>TON (77)<br>TON (77)<br>Mariel Mariel Mariel Mariel<br>Mariel Mariel Mariel Mariel<br>Mariel Mariel Mariel Mariel<br>Mariel Mariel Mariel<br>Mariel Mariel Mariel<br>Mariel Mariel Mariel<br>Mariel Mariel Mariel<br>Mariel Mariel<br>Mariel<br>Mariel Mariel<br>Mariel Mariel<br>Mariel Mariel<br>Mariel Mariel<br>Mariel Mariel<br>Mariel Mariel<br>Mariel Mariel<br>Mariel Mariel<br>Mariel Mariel<br>Mariel<br>Mariel Mariel<br>Mariel<br>Mariel Mariel<br>Mariel<br>Mariel Mariel<br>Mariel<br>Mariel Mariel<br>Mariel<br>Mariel<br>Mariel<br>Mariel<br>Mariel<br>Mariel<br>Mariel Mariel<br>Mariel<br>M                                                                                                    | изан (айлос (5 ан)<br>,<br>,<br>,<br>,<br>,<br>,<br>,<br>,<br>,<br>,<br>,<br>,<br>,<br>,<br>,<br>,<br>,<br>,<br>,                                                                                                    |                                                                                                    |                                                                                        | 20.                                                                                         |                                                                                                    |
| Pi<br>be<br>Pi<br>Pi<br>Pi<br>Pi<br>Pi<br>Pi<br>Pi<br>Pi<br>Pi<br>Pi                                                                                                    | And And And And And And And And And And                                                                                                    | A STOR<br>MAN TO A MAN MAN MAN MAN MAN MAN MAN<br>MAN MAN MAN MAN MAN MAN MAN<br>MAN MAN MAN MAN MAN MAN<br>MAN MAN MAN MAN MAN MAN<br>MAN MAN MAN MAN MAN MAN<br>MAN MAN MAN MAN MAN<br>MAN MAN MAN MAN MAN<br>MAN MAN MAN MAN MAN<br>MAN MAN MAN MAN MAN<br>MAN MAN MAN MAN MAN<br>MAN MAN MAN MAN MAN<br>MAN MAN MAN MAN MAN<br>MAN MAN MAN MAN MAN<br>MAN MAN MAN MAN MAN<br>MAN MAN MAN MAN MAN<br>MAN MAN MAN MAN MAN<br>MAN MAN MAN MAN<br>MAN MAN MAN MAN<br>MAN MAN MAN<br>MAN MAN MAN<br>MAN MAN MAN<br>MAN MAN<br>MAN MAN<br>MAN MAN<br>MAN MAN<br>MAN MAN<br>MAN MAN<br>MAN MAN<br>MAN MAN<br>MAN MAN<br>MAN MAN<br>MAN MAN<br>MAN<br>MAN MAN<br>MAN<br>MAN<br>MAN<br>MAN<br>MAN<br>MAN<br>MAN                                                                                                    | HOR MANCES (M)                                                                                                    |                                                                                                    |                                                                                        | 20.                                                                                         | 21. Save this file to the same place ye                                                                     |
| Pi<br>boo                                                                                                    | and a set of the set of the set     | In the second second se                                                                                                    | 1700 5090003 (m)                                                                                                    | Date modified                                                                                                    | Туре                                                                                   | 20.<br>                                                                                     | 21. Save this file to the same place ye                                                                     |
| Pr<br>brownerse<br>Provide the second second se                                                                                                    | a transmission of the second second s   | 131/2           11/2           11/2           11/2           11/2           11/2           11/2           11/2           11/2           11/2           11/2           11/2           11/2           11/2           11/2           11/2           11/2           11/2           11/2           11/2           11/2           11/2           11/2           11/2           11/2           11/2           11/2           11/2           11/2           11/2           11/2           11/2           11/2           11/2           11/2           11/2           11/2           11/2           11/2           11/2           11/2           11/2           11/2           11/2           11/2           11/2           11/2           11/2           11/2           11/2                                                                                                    | 0010000 10<br>may system 20                                                                                                    | Date modified                                                                                                    | Туре                                                                                   | 20.<br>                                                                                     | 21. Save this file to the same place ye<br>have saved the other documents or in                             |
| Pi<br>brown<br>Save As<br>Save As<br>This PC<br>This PC<br>Desktop                                                                                                    | a transmission terms<br>terms terms and terms and terms an | International sector of the restored and the restored and the restored an                                                                                                    | 100 100 100 100 100 100 100 100 100 100                                                                                                    | Date modified<br>9/19/2024 &18 AM                                                                                                    | Type<br>Adobe Act                                                                      | 20.<br>(con con<br>Size<br>robat D 13                                                       | 21. Save this file to the same place yo<br>have saved the other documents or in<br>this case, to downloads. |
| Pi<br>Save As<br>Save As<br>Save As<br>Tris PC<br>Save Desktop<br>Desktop<br>Desktop                                                                                                    | a transmission of the second second s   | )<br>NUTO<br>NUTO                                                                                                    | non-subsets and<br>man, are paper to to<br>                                                                                                    | Dete modified<br>9/19/2024 8:18 AM<br>9/19/2024 7:52 AM                                                                                         | Type<br>Adobe Act<br>Adobe Act                                                         | 20.<br>300 Coro<br>5120<br>5120<br>12<br>12<br>12<br>12<br>12<br>12<br>12<br>12<br>12<br>12 | 21. Save this file to the same place yo<br>have saved the other documents or in<br>this case, to downloads. |
| Pi<br>Jose<br>Save As<br>Save As<br>Drganize V New<br>This PC<br>Desktop<br>B Documents<br>Desktop<br>Desktop<br>Desktop                                                                                                    | a water the second second sec    | )<br>In 2012<br>In 2014<br>In 2014 | ntos spaces y μ<br>π. μ. μ. μ. μ. μ. μ. μ. μ. μ. μ. μ. μ. μ.                                                                                                    | Date modified<br>9/19/2024 8:18 AM<br>9/19/2024 7:52 AM<br>9/18/2024 4:59 PM                                                                    | Type<br>Adobe Act<br>Adobe Act                                                         | 20.<br>sub<br>size<br>robat D<br>24<br>robat D<br>25                                        | 21. Save this file to the same place yo<br>have saved the other documents or in<br>this case, to downloads. |
| Pi<br>Save As<br>→ → ↑ ↓ ↓<br>Save As<br>→ → ↑ ↓ ↓<br>Save As<br>→ ↓ ↓<br>Save As<br>→ ↓ ↓<br>→ ↓<br>→ ↓<br>→ ↓<br>→ ↓<br>→ ↓<br>→ ↓<br>→                                                                                                    | a transmission of the second second     | )<br>In the second second                                                                                                    | ntos sanos su<br>μ. Ε-Venfyγpdf<br>mediation Optio<br>ystem - Texes De                                                                                                    | Date modified<br>9/19/2024 8:18 AM<br>9/19/2024 7:52 AM<br>9/18/2024 4:59 PM                                                                    | Type       Adobe Act       Adobe Act       Adobe Act                                   | 20.<br>car car<br>v to size<br>rrobat D 12<br>rrobat D 25                                   | 21. Save this file to the same place yo<br>have saved the other documents or in<br>this case, to downloads. |
| Pi<br>Save As                                                                                                    | s we want was the second second seco    | )<br>In 2012 International Sector of the Mathematical Sector of the Mathematical Sector of the Mathemati                                                                                                    | ntos usacos y ()<br>m                                                                                                    | Date modified<br>9/19/2024 8:18 AM<br>9/19/2024 7:52 AM<br>9/18/2024 4:59 PM<br>9/4/2024 1:43 PM                                                | Type<br>Adobe Act<br>Adobe Act<br>Adobe Act<br>File folder                             | 20.<br>sub<br>sub<br>robat D 12<br>rrobat D 25<br>rrobat D 25                               | 21. Save this file to the same place yo<br>have saved the other documents or in<br>this case, to downloads. |
| Pi<br>Save As<br>Save As | s we want was the set of the set of the set    | )<br>In 22 Second Second                                                                                                    | ntos usaces μα<br>m. μ. μ. μ. μ. μ. μ. μ. μ. μ. μ. μ. μ. μ.                                                                                                    | Date modified<br>9/19/2024 8:18 AM<br>9/19/2024 7:52 AM<br>9/18/2024 4:59 PM<br>9/4/2024 1:43 PM<br>9/3/2024 8:55 AM                            | Adobe Act<br>Adobe Act<br>Adobe Act<br>File folder                                     | Cool Cool Cool Cool Cool Cool Cool Cool                                                     | 21. Save this file to the same place yo<br>have saved the other documents or in<br>this case, to downloads. |
| Pi<br>Save As<br>Save As<br>→ → ↑ ↓↓<br>Vrganize → New<br>→ This PC<br>→ Desktop<br>→ Dobjects<br>→ Desktop<br>→ Dobjects<br>→ Desktop<br>→ Desktop<br>→ De                                                                                   | se set set set set set set set set set s                                                                                                    | ) In 22 In 22 In 2                                                                                                    | nos users so []<br>m. μ. μ. μ. μ. μ. μ. μ. μ. μ. μ. μ. μ. μ.                                                                                                    | Date modified<br>9/19/2024 8:18 AM<br>9/19/2024 7:52 AM<br>9/18/2024 4:59 PM<br>9/4/2024 1:43 PM<br>9/3/2024 8:55 AM                            | Type       Adobe Act       Adobe Act       Adobe Act       File folder       Adobe Act | Cool Cool Cool Cool Cool Cool Cool Cool                                                     | 21. Save this file to the same place yo<br>have saved the other documents or in<br>this case, to downloads. |
| Pi<br>Save As<br>Save As | s water in the second second     | ) In 22 In 22 In 2                                                                                                    | In subsects to a line of the subsects to a line of the subsects to a line of the subsect to a line of the subsect to a li                                                                                                    | Date modified<br>9/19/2024 8-18 AM<br>9/19/2024 7:52 AM<br>9/18/2024 4:59 PM<br>9/4/2024 1:43 PM<br>9/3/2024 8:55 AM                            | Type<br>Adobe Aci<br>Adobe Aci<br>Adobe Aci<br>File folder                             | Cool Cool Cool Cool Cool Cool Cool Cool                                                     | 21. Save this file to the same place yo<br>have saved the other documents or in<br>this case, to downloads. |
| Pi       Save As       Organize ▼       New       This PC       3D Objects       Desktop       Desktop       Downloads       Music       Pictures       Victures       Victures       Victures       Solos       Site of Site       Site of Site       Distop       Pictures       Site of Site       Site of Site       Pictors       Site of Site       Pictors       Site of Site       Site of Site       Site of Site       Site of Site       Site of Site       Site of Site       Site of Site       Site of Site       Site of Site       Site of Site       Site of Site                                                                                                    | se se se se se se se se se se se se se s                                                                                                    | Internet in the tensor in the tensor in the tensor is the tensor is the                                                                                                    | nosumes militaria de la companya de la companya de                                                                                                    | Date modified<br>9/19/2024 & 18 A M<br>9/19/2024 7:52 A M<br>9/18/2024 7:52 A M<br>9/18/2024 4:59 P M<br>9/4/2024 1:43 P M<br>9/3/2024 & 55 A M | Type<br>Adobe Act<br>Adobe Act<br>Adobe Act<br>File folder                             | robat D 25<br>robat D 25<br>robat D 25                                                      | 21. Save this file to the same place yo<br>have saved the other documents or in<br>this case, to downloads. |

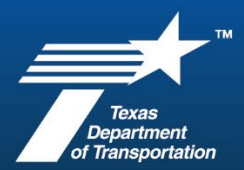

| TxDOT Approval                                                                                                    |                                                                                                    |
|----------------------------------------------------------------------------------------------------|----------------------------------------------------------------------------------------------------|
| Prime Contractor 30% Check' XYes No                                                                                                    | 22. GO back to the Form 2802 and                                                                    |
| Subcontractor Debarred: Yes No Subcontractor E-Verify: Yes No Subcon                                                                                                    | check off the TxDOT Approval                                                                        |
| Name & Ittle: Joe Smith, Project Manager                                                                                                    | information                                                                                         |
| Signed: Return                                                                                                    |                                                                                                    |
|                                                                                                    | *As long as the percent of original<br>Contract is less than 70% the prime<br>is doing at least 30% |
|                                                                                                    | *You have already verified that the sub is not debarred and is E-<br>Verified.                      |
|                                                                                                    | *Click yes that the sub is approved.                                                                |
|                                                                                                    | 23. Enter the name and title of who approves your sub requests                                      |
| Print         Printer:       Microsoft Print to PDF         Pages to Print       Print in grayscale (black and white)       Save ink/toner         Pages to Print       Pages to Print       Scale: 100%         © All       Current       Pages 1         > More Options       Size       Page Sizing & Handling @         Size       Poster       Multiple       Booklet         © Fit       Actual size       %         © Shrink oversized pages       Custom Scale:       100       %         Orientation:       Orientation:       Comments & Forms       Summarize Comments         Occurrent and Markups       Summarize Comments       Page 1 of 1         Page Setup.       Print       Page 1 of 1 | 24. Print to .pdf                                                                                   |

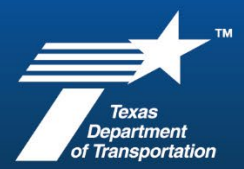

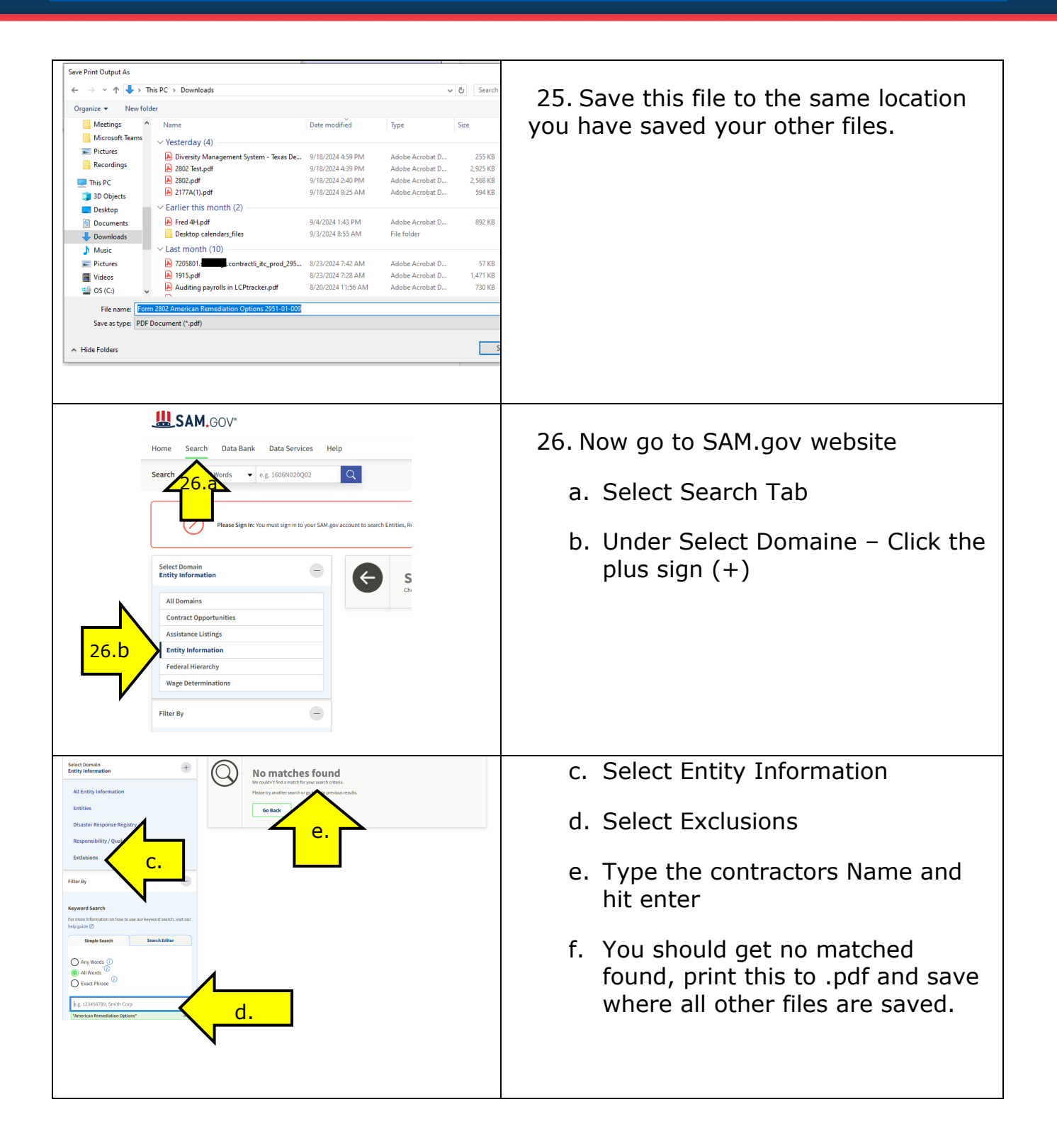

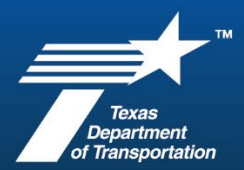

| ← → ∽ ↑ 🕹 > This PC > Downloads                         |                                                                                                    |                                                 |
|---------------------------------------------------------|----------------------------------------------------------------------------------------------------|-------------------------------------------------|
| ) 🕅 Desuments                                           | A                                                                                                    |                                                 |
| A Documents                                             | Ivanie                                                                                                    | 27 Now to combine the files into the            |
| > LAU Project Close Out Files                           | V Today (1)                                                                                                    | 27. Now to compline the files into one          |
| > LAO Training                                          | Form 2802 American Remediation Options 2951-01-009.pdf                                                                                                    |                                                 |
| > Meetings                                              | Vesterday (5)                                                                                                    | ndf file                                        |
| > Microsoft Teams Chat Files                            | Discribe Management States Trans Departure 1 (Toron 1 1)                                                                                                    | ipu ne.                                         |
| > Pictures                                              | Diversity Management System - Jexas Department of Transportation<br>2002 Text and Comparison of Comparison of Comp |                                                 |
| > Recordings                                            | 2802 lest.pdf                                                                                                    |                                                 |
|                                                         | debarred-sanctioned-contractors.xlsx                                                                                                    | *Onen file explanar and so to where             |
| ✓                                                       | <ul> <li>2802.pdf</li> <li>2807.pdf</li> </ul>                                                                                                    | <sup>★</sup> Open file explorer and do to where |
| > 🧊 3D Objects                                          | 21//A(1).pdf                                                                                                    |                                                 |
| > 📃 Desktop                                             | Earlier this week (1)                                                                                                    | the files are saved                             |
| > 🛱 Documents                                           | txdot-letterhead-template.dotx                                                                                                    | the mes are saved.                              |
| > 🕹 Downloads                                           | × Farlier this month (7)                                                                                                    |                                                 |
| a kara                                                  |                                                                                                    |                                                 |
| ∽ Today (4)                                             |                                                                                                    |                                                 |
| 295101009 Sub 001 American Remed<br>2010 American Remed | diation Options Form 2802.pdf                                                                                                    | 28. Click on the 6 files that were saved.       |
| debarred-santioned-contractors.xls;                     | ĸ                                                                                                    |                                                 |
| TypOT e-verify ndf                                      |                                                                                                    | -Eorm 2802                                      |
| NDOT e-venity.put                                       |                                                                                                    | -101112002                                      |
| Diversity Management System - Tex                       | as Department of Transportation.pdf                                                                                                    | DMC                                             |
| ,                                                       |                                                                                                    | -DM5                                            |
|                                                         |                                                                                                    |                                                 |
|                                                         |                                                                                                    | -TxDOT E-Verify                                 |
|                                                         |                                                                                                    | TABOT E Verny                                   |
|                                                         |                                                                                                    |                                                 |
|                                                         |                                                                                                    |                                                 |
|                                                         |                                                                                                    |                                                 |
|                                                         |                                                                                                    | -Debarred List                                  |
|                                                         |                                                                                                    |                                                 |
|                                                         |                                                                                                    | SAM dov                                         |
|                                                         |                                                                                                    | -SAM.gov                                        |
|                                                         |                                                                                                    | *Right click and select Combine files in        |
|                                                         |                                                                                                    | Acrobat (.pdf file)                             |
|                                                         |                                                                                                    |                                                 |
| Home Tools Combine Files Add Files*                     | ↓△     ⑦     ▲     III     ●       III     IIII     ●     Combine     Close                                                                                                    |                                                 |
| $\frown$                                                |                                                                                                    | 29. Adobe will open up with the files           |
|                                                         |                                                                                                    |                                                 |
|                                                         |                                                                                                    | vou have selected                               |
|                                                         |                                                                                                    | you have selected.                              |
|                                                         |                                                                                                    |                                                 |
|                                                         | 0 29 h                                                                                                    |                                                 |
| Form 2802pdf debarred-sastsx Diversity Mpdf             | E-Verify Empdf                                                                                                    | a Make cure that Form 2002 is first             |
|                                                         |                                                                                                    | a. Make sure that Form 2002 IS IIISt            |
| 29.a                                                    |                                                                                                    | b. Click combine                                |
|                                                         |                                                                                                    |                                                 |
|                                                         |                                                                                                    |                                                 |
|                                                         |                                                                                                    |                                                 |
|                                                         |                                                                                                    |                                                 |
|                                                         |                                                                                                    |                                                 |
|                                                         |                                                                                                    |                                                 |

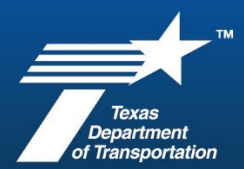

| B     Sive As     X       Image: Single As     Image: Single As     Image: Single As       Image: Image: Single As     Image: Single As     Image: Single As       Image: Image: Single As     Image: Single As     Image: Single As       Image: Image: Single As     Image: Single As     Image: Single As       Image: Image: Image: Single As     Image: Single As     Image: Single As       Image: Image: Image: Image: Single As     Image: Single As     Image: Single As       Image: Image: Image: Image: Image: Single As     Image: Single As     Image: Single As       Image: Image: Image: Image: Image: Image: Image: Single As     Image: Image: I | 30. Save your combined Form 2802<br>with backup documentation in this<br>format or name convention:<br>xxxCSJxxx Sub 001"NAME" Form 2802                                                                                                    |
|----------------------------------------------------------------------------------------------------|----------------------------------------------------------------------------------------------------|
| Log in to Docusign<br>Enter your email to log in.<br>Email *<br>Decoded to gov<br>NEXT<br>Sign Up for Free                                                                                                    | <ul> <li>31. Form 2802 can be signed via<br/>DocuSign (shown here), Signed through<br/>Adobe, or by wet signature.</li> <li>*If not using DocuSign, then skip to<br/>Step 36.</li> <li>Open DocuSign, link:<br/><u>https://account.docusign.com/#/use</u><br/><u>rname</u></li> <li>Enter TxDOT email for login</li> </ul> |
| Choose an Account<br>@txdot.gov                                                                                                    | 32. Choose an Account                                                                                                    |

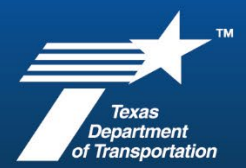

| Get Started                                                                                                    | 33. Drag and drop the combined file<br>into DocuSign dashed outline box                                                                                                    |
|----------------------------------------------------------------------------------------------------|----------------------------------------------------------------------------------------------------|
| Add documents      Image: State state state state       Add recipients          Image: State state state          Image: State state state          Image: State state state       Image: State state          Image: State state          Image: State state          Image: State state             Image: State state                                                                                                    | 34. Add Recipient and click on Next<br>*This is who will approve the sub,<br>normally a project manager or<br>engineer.                                                                                                    |
| standard Fields     Significant     Significant     Signi | 35. Click on Signature in the left-hand<br>column and then direct it by clicking<br>where that signature goes. You will also<br>need to this for the Date Signed in the<br>left column.<br>*This will send the file to be Signed,<br>you will receive an email once it is<br>signed. |

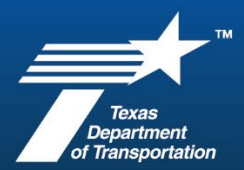

| Complete: With Docusign: 295101009 SUB001 American Remediation Options Form                                                                                                    | 36. Once you get the confirmation<br>email that it is complete, you will need<br>to save this file in Project Wise.                                      |
|----------------------------------------------------------------------------------------------------|----------------------------------------------------------------------------------------------------|
| 295101009     0 - Contracts     1 - Survey     2 - APD     2 - APD     2 - Design     5 - Utilities     6 - Construction     1 Letting Records     2 - Field Records     1 INDEX and CONTRACT DOCUMENTS     1 1NDEX and CONTRACT DOCUMENTS     1.2 Prime Contractor     1.3 Subcontractors     SUB 001 American Remediation Options (DBE)     SUB 002 NAME                                                                                                    | 37. In Project Wise go to the project<br>CSJ, 6-Construction, 2-Field Records, 1-<br>Index and Contract Documents, then<br>the corresponding sub folder. |
| Utilities<br>Construction<br>1. Letting Records<br>2. Field Records<br>1. Jackon CONTRACT DOUMENTS<br>1. Jackon actions<br>1. Jackon actions | 38. Drag and drop the completed<br>signed Form 2802 from your email into<br>Project Wise                                                                 |

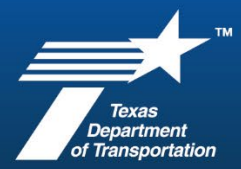

| Interview of the state of the state of th | <ul><li>39. Log into the SiteManager<br/>Application:</li><li>A. Type your TxDOT User ID</li><li>B. Type your Password</li><li>C. Click Logon</li></ul> |
|----------------------------------------------------------------------------------------------------|----------------------------------------------------------------------------------------------------|
| SiteManager Panel                                                                                                    | 40. On the Main Panel, click on Contract<br>Administration<br>41. ***If this is not the first sub skip to<br>step 47                                    |
| SiteManager Panel           Main Panel         Contract Administration(+)         Contract Records(+)           Reference         Contract         Contractor         Reports (CA+)         Process List           Tables(CA+)         Management(+)         Process List         Contractor         Reports (CA+)         Process List                                                                                                    | 42. Click Contract Records                                                                                                    |

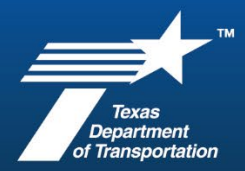

| SiteManager Panel         Main Panel       Contract Administration(+)       Contract Records(+)         Wites       Wites       Difference       Contract Records(+)         Contracts       Milestones       Projects       Categories       Items       Contract Administration(+)       Contract Records(+)         Witestones       Projects       Categories       Items       Contract Funding       Contract Administration(+)         Contracts       Milestones       Projects       Categories       Items       Contract Funding       Contract Administration(+)         Contracts       Milestones       Projects       Categories       Items       Contract Administration(+)       Contract Records(+)         Contracts       Milestones       Projects       Categories       Items       Contract Administration(+)       Contract Administration(+)         Checklist       Checklist Event       Permits       Correspondence Force Accounts       Design Evaluation         Events       Other State       Other State       Other State       Other State         Contract       Contract Records       Contract Records       Design Records       Design Records         Contract       Contract Records       Design Records       Design Records       Design Records       Design Records< | 43. Click on Contracts                                                                                                    |
|----------------------------------------------------------------------------------------------------|----------------------------------------------------------------------------------------------------|
| Selection<br>Contract ID<br>Find : 295101009<br>Contract ID<br>Contract ID<br>Contract ID<br>Pescription<br>HAZARD ELIMINATION & SAFETY<br>295201009<br>WIDEN ROAD - AP HOULDERS<br>Protocology<br>C.                                                                                                    | <ul> <li>44. Find your Contract ID</li> <li>a. Click on Contract ID to highlight<br/>the Column.</li> <li>b.Type the CSJ in the find field</li> <li>c.Double click on your project, it<br/>opens the contract so you can add<br/>the first sub</li> <li>45. Close this tab and go back to the<br/>Contract Administration tab</li> </ul> |
| Main Panel       Contract Administration(+)       Reference Tables(CA+)         Main Panel       Contract Administration(+)       Reference Tables(CA+)         Reference       Contract       Contractor       Reports (CA+)         Process List       Records(+)       Management(+)       Process List                                                                                                    | 46. Click on Contract Management                                                                                                    |

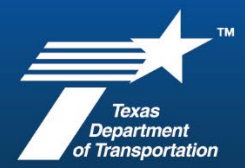

| SiteManager Panel X<br>Main Panel Contract Administration(+) Contractor Management(+)<br>Construction<br>Subcontractor<br>Conference<br>Subcontractor<br>Evaluation                                    | 47. Click on Subcontracts                                                                               |
|----------------------------------------------------------------------------------------------------|----------------------------------------------------------------------------------------------------|
| Description         Hens         Contract ID         205101003           SubCont Nir:         Parent Subcont Nir:         Supp/Hauler Ind         Contract DBE Goal PCE: 5:00           SubCont Nator: | 48. Since this is the first sub for the contract, it will automatically open to this screen.            |
| AASHTO SiteManager - (<br>0328) L-1JW92J3<br>File Edit Services With Help<br>Subcontracts<br>Description Items Contract ID :                                                                           | 49. Click on Open icon<br>**If this is not the first sub you will<br>need to find the correct contract. |

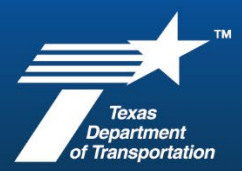

| Select Contract ID         Selection         Contract ID         Subcontract         Find :       110901026         Contract ID         Contract ID         Contract ID         Contract ID         Contract ID         Contract ID         Contract ID         Subcontract         Subcontract         Contract ID         Description         110901022         a.         SAFE TY TREAT FIXED OBJECTS         110901026         B.         SUBFFACING/ROADWAY RESTORATION         114501029         HAZARD ELIMINATION & SAFE         C.         114502020         WDN SUBGR, ASB, ACP, OCST                                           | <ul> <li>50. Find your contract</li> <li>a. Click on Contract ID to highlight the column.</li> <li>b. In the find field, type in the CSJ number.</li> <li>c. Double click on the correct project.</li> </ul>                                                                                                    |
|----------------------------------------------------------------------------------------------------|----------------------------------------------------------------------------------------------------|
| Subcontracts  Description Items Contract ID : 295101009  SubCont Nbr: 001 Parent Subcont Nbr: Supp/Hauler Inc Subcontractor: Status                                                                                                    | <ul> <li>51. Enter the SubCont Nbr, and click on the Supp/Hailer Ind box.</li> <li>52. Start with Sub 001</li> <li>*If you have other subs already approved enter the next number it will be, this will always be a three digit number with placeholder zeros: 005010105etc.</li> </ul>                                                                                             |
| Description       Hema         Search Window       Vendor Id       Vendor Short Name       Vendor Type         00949       AMERICAN READY MIX       SUBCONTRACTOR         05869       AMERICAN REMEDIATION OPTIONS, INC.       PRIME CONTRACTOR         12289       AMERICAN RENT-A-FENCE       SUBCONTRACTOR         09114       AMERICAN RESTORATION, INC.       PRIME CONTRACTOR         26133       AMERICAN ROAD MAINTENANCE, INC       PRIME CONTRACTOR         21329       AMERICAN SAFETY & ENVIRONMENTAL SER <sup>3</sup> PRIME CONTRACTOR         21329       AMERICAN SAFETY & ENVIRONMENTAL SER <sup>3</sup> PRIME CONTRACTOR | <ul> <li>53. Right click on the Subcontractor field and select search.</li> <li>*A new window will open, click on your Vendor Short Name listed to if you need help finding them, sort them alphabetically.</li> <li>54. Find the subs name and double click it.</li> <li>**Of if you know the subs SiteManager Vendor ID you can type it in manually or search by that.</li> </ul> |

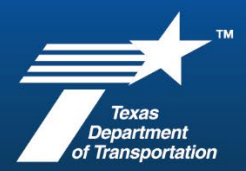

| Addredb SetManager - (2004228) - 1.1/W228     Bit Service Bit SetWards     Addredb Reference Bit December Mite: December Bit December Bit Decem | 55. Click the drop down for Work Type<br>and select an option that is checked that<br>is closest to what the sub request states<br>the sub will be doing for work "Type". |
|----------------------------------------------------------------------------------------------------|----------------------------------------------------------------------------------------------------|
| SubCont Nbr:       001       Parent Subcont Nbr:       Supp/Hauk         Subcontractor:       AMERICAN REMEDIATION OPTIONS, INC.       S         Work Type:       GUARDRAIL REPAIR       Image: Comparing the second second                                                                                                    | 56. Enter the amount of the subcontract agreement that is indicated on the Form 2802.                                                                                     |
| File Edit Services Window Help         Image: Contracts         Description         Items         Contract         295101009         SubCont Nbr:         Subcontractor:         AMERICAN REMEDIATION OPTIONS, INC.         Work Type:         GUARDRAIL REPAIR                                                                                                    | 57. Click on the Remarks Bubble                                                                                                    |

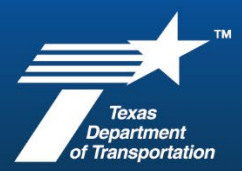

| Remarks (General Remarks) :         First Tier Sub to Prime         Installing new Guardrail         DBE Sub         AO Apprved by Joe Smith 9/17/2024                                                                                                    | 58. In the Remarks Bubble you want to<br>state:<br>What tier sub this is<br>What work they will be doing?<br>If they are a DBE or not<br>"AO Approved by" approver and date |
|----------------------------------------------------------------------------------------------------|----------------------------------------------------------------------------------------------------|
| Description       Items       Contract ID : 295101009         SubCont Nbr:       001       Parent Subcont Nbr:       Supp/Hauler Ind ✓ Contr.         Subcontractor:       AMERICAN REMEDIATION OPTIONS.INC.       Status:       ACTIVE         Work Type:       GUANDRAIL REPAIR       Effective Date:       09.         Approval Date:       00700/00       Effective Date:       09.         Cert Type:       DISADVANTAGED BUSINESS       Pct Twids DBE Goal:       100.00         Cert Eff Dt:       Cert Exp Dt:       Driginal Commitment Status:         Amounts       100.000       This SubContract:       100.000         This Gurginal Commitment:       100       00       This Current Commitment:       100         Total Driginal Commitment:       100.000       Total Allowable Max (non-spcHy):       100000       Total SpcHy Subcontracted:       100000         Total SpcHy Subcontracted:       1.00000       0.06       0.06       0.06       0.06         Original Contract Bid Amount:       1.564.314.75       0.00       0.06       0.06       0.06       0.06 | 59. Close the remarks bubble by<br>clicking on it again then click save.<br>Now the percent of original Contract<br>will be populated, (pct).                               |
| To       E BMT-CONST:         Send       Cc         Subject       2951-01-009 Form 2802 American Remediation         Image: Subject       295101009 Sub 001 American Remediation Options Form 2802.pdf         Image: Subject       3 MB         DCO       The attached request is ready for your approval in Site Manager.                                                                                                    | 60. Email and attach the Form 2802 to<br>District Construction Auditors and<br>request them to complete the approval<br>process in Site Manager.                            |

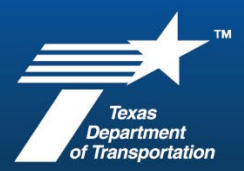

| To       To         Send       Cc         Subject       2951-01-009 Form 2802 American Remediation - Approved         Image: Subject       295101009 Sub 001 American Remediation Options Form 2802.pdf         Good afternoon       Source Subject         American Remediation Options has been approved as a sub on this project       Attached is the approved Form 2802.                                                                                                    | 61. Once District has approved in Site<br>Manager, notify by email the Prime with<br>the copy of completed Form 2802 for<br>their records. |
|----------------------------------------------------------------------------------------------------|----------------------------------------------------------------------------------------------------|
| 23910009     2910009     200 Contracts     201 - Survey     2 - APD     2 - APD     2 - APD     2 - Survey     2 - APD     2 - Survey     2 - Contracts     2 - Contracts     3 - Contracts     3 - Contracts     3 - Contracts     3 - Contracts     3 - Contracts     4 - Contracts     4 - Contracts | 62. Once the email is sent .pdf that<br>email and save it for record into Project<br>Wise.                                                 |